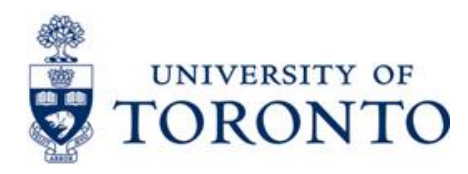

# Lab Animal Resource Management System (LARS) Investigator User Guide

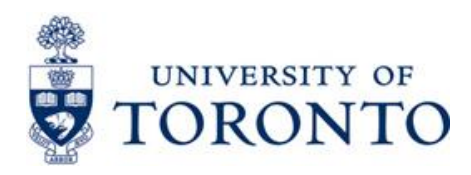

# **Table of Contents**

| 1 | Intro                                              | Introduction                                                                                                    |                                                                                                |  |  |  |
|---|----------------------------------------------------|----------------------------------------------------------------------------------------------------|------------------------------------------------------------------------------------------------|--|--|--|
|   | 1.1                                                | General Information                                                                                                    | 2                                                                                              |  |  |  |
|   | 1.2                                                | Logging into LARS                                                                                                    | 3                                                                                              |  |  |  |
| 2 | Prin                                               | cipal Investigator Homepage                                                                                                    | 5                                                                                              |  |  |  |
|   | 2.1                                                | Homepage Sections:                                                                                                    | 7                                                                                              |  |  |  |
|   | 2.2                                                | Investigator Functions 1                                                                                                    | 0                                                                                              |  |  |  |
|   | 2.2.                                               | Requesting Animals 1                                                                                                    | 0                                                                                              |  |  |  |
|   | 2.2.                                               | 2 Transferring Animals                                                                                                    | 21                                                                                             |  |  |  |
|   |                                                    |                                                                                                    |                                                                                                |  |  |  |
|   | 2.2.                                               | 3 Splitting and Weaning 2                                                                                                    | 27                                                                                             |  |  |  |
|   | <b>2.2.</b><br>2.3                                 | 3 Splitting and Weaning                                                                                                    | 27<br>31                                                                                       |  |  |  |
|   | <b>2.2.</b><br>2.3<br><b>2.3</b>                   | <ul> <li>3 Splitting and Weaning</li></ul>                                                                                                    | 27<br>31<br>31                                                                                 |  |  |  |
|   | 2.2.<br>2.3<br>2.3.<br>2.3.                        | <ul> <li>3 Splitting and Weaning</li></ul>                                                                                                    | 27<br>31<br>31<br>31                                                                           |  |  |  |
|   | 2.2.<br>2.3<br>2.3.<br>2.3.<br>2.3.                | 3 Splitting and Weaning       2         Other Principal Investigator Functions       3         1 Managing the Account details       3         2 Viewing the List of Protocols       3         3 Generating Reports       3                                                                                     | 27<br>31<br>31<br>32<br>34                                                                     |  |  |  |
|   | 2.2.<br>2.3<br>2.3.<br>2.3.<br>2.3.<br>2.3.        | 3 Splitting and Weaning       2         Other Principal Investigator Functions       3         1 Managing the Account details       3         2 Viewing the List of Protocols       3         3 Generating Reports       3         4 Generating the Invoices Report       3                                    | <ol> <li>27</li> <li>31</li> <li>31</li> <li>32</li> <li>34</li> <li>36</li> </ol>             |  |  |  |
| 3 | 2.2.<br>2.3<br>2.3.<br>2.3.<br>2.3.<br>2.3.<br>Log | 3 Splitting and Weaning       2         Other Principal Investigator Functions       3         1 Managing the Account details       3         2 Viewing the List of Protocols       3         3 Generating Reports       3         4 Generating the Invoices Report       3         9 ging Out of LARS       3 | <ol> <li>27</li> <li>31</li> <li>31</li> <li>32</li> <li>34</li> <li>36</li> <li>38</li> </ol> |  |  |  |

# 1 Introduction

This guide provides detailed information on how to order and manage animals covered by approved animal use protocols in MRAP using the Key Solutions Lab Animal Resource Management System (LARS) tool. In addition it provides information on how to access online invoices and details the reporting features of this software.

The Investigator or designate initiates the process of acquiring animals and once the animals arrive, the Investigator is responsible for initiating and approving splitting groups of animals, weaning animals, and animal transfers. In order to request animals, the PI creates and submits requisitions to the Procurement Staff after information from approved protocols is imported into the system from MRAP.

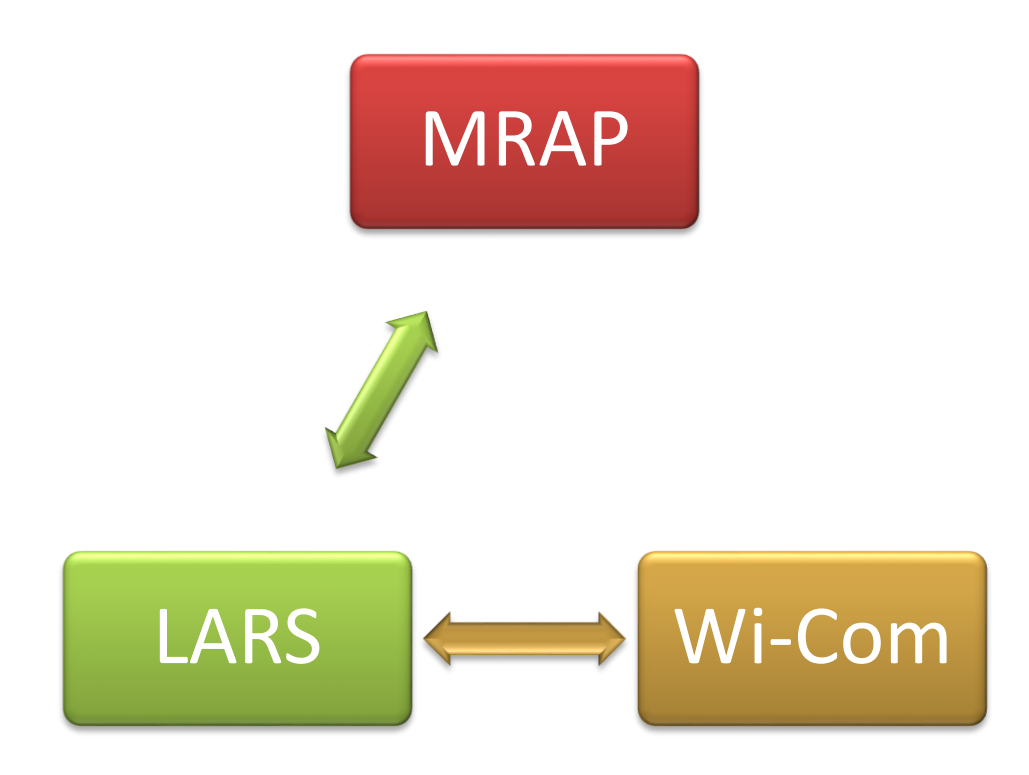

In addition to the LARS software, a third software package has been integrated to assist in managing animal reconciliation in MRAP. An RFID collection technology is used to streamline the census process, track cages and generate per diems.

# 1.1 General Information

#### Changes to current processes:

- PI's are no longer required to do animal number reconciliation in MRAP.
- If an AUP is expired no animal orders can be placed. There are no exceptions.
- If the quota is zero on an AUP no animal orders can be placed. There are no exceptions.
- Every AUP must have a valid account number associated with it.
- Every cage must have a valid Animal Use Protocol number on the cage card.
- All animals must be ordered through the LARS system and all animals must be checked out through the LARS system.
- The term "animal order" has been replaced with the term "requisition".

The following table defines some of the common acronyms and definitions contained in the User Guide.

| Acronym     | Stands for                          | Definition                                                                                                    |
|-------------|-------------------------------------|----------------------------------------------------------------------------------------------------|
| PI          | Principal Investigator              | The person responsible for creating, completing, and submitting a requisition.                                                                                                    |
| Protocol ID | Protocol Identification Number      | A unique number assigned to a protocol<br>when it is created and approved in<br>MRAP.                                                                                                    |
| AUP         | Animal Use Protocol                 | A document required for all work involving animals in research.                                                                                                    |
| ACC         | Animal Care Committee               | Committee of persons responsible for the<br>review of protocols submitted by a<br>principal investigator (PI) within MRAP                                                                                                    |
| PS          | Procurement Staff                   | A DCM staff member responsible for<br>approving requisitions submitted by<br>investigators, creates requisitions on<br>behalf of investigators when requested,<br>finalizes orders, and is responsible for<br>animal billing. |
| DCM         | Division of Comparative<br>Medicine | The facility where the animals are housed.                                                                                                    |

#### Table 1 - Common Acronyms and Definitions Encountered in this Guide

| Acronym | Stands for                            | Definition                                                                                                    |
|---------|---------------------------------------|----------------------------------------------------------------------------------------------------|
| DFA     | Department Financial<br>Administrator | A person in the PI's department responsible for PI accounts.                                                                                                    |
| BRN     | Balance for Requisition               | The number of animals which can be<br>ordered on a requisition, assuming all the<br>existing requisitions have been filled. It<br>is the number of animals remaining on<br>the protocol. |
| BOR     | Balance to Order                      | The number of animals requested on a requisition/s that still need to be ordered by DCM.                                                                                                 |
| BRE     | Balance to Receive                    | The number of animals already ordered and waiting to be received                                                                                                    |

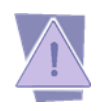

Do not use the Back or Next buttons on your browser while using LARS. This will result in you being logged out of the system. Instead, use the menu items found in LARS to move through the system.

The chevron symbol to the far right of the category headings on the homepage is used to expand or collapse the category that you are working on.

Use the bread crumb links in the upper left-hand corner of each section to move through the hierarchy of the LARS system. The links show you exactly where you are and how to get back to where you were before.

# 1.2 Logging into LARS

Your login credentials will be your UTOR ID and password. Open a browser on your computer (do not use IE). Mozilla or Chrome are recommended. You must deactivate the pop-up blocker for the smooth operation of LARS. Once you have finished those tasks, do the following:

- 1. Open the Key Solutions LARS web page (https://lars.dcm.utoronto.ca).
- 2. Enter your UTOR ID and password.
- 3. Land on the LARS Investigator home page.

# U of T Login Page

| UNIVERSITY OF<br>TORONTO |
|--------------------------|
| weblogin idpz            |
| UTORid / JOINid          |
| Password                 |
| log in 🗢                 |

# Lars Investigator Home Page

| enabling paperless research compile |                                                  | KEY<br>SOLUTIONS<br>Camprehensive IT for Research |
|-------------------------------------|--------------------------------------------------|---------------------------------------------------|
| eAnimal Ordering 👻                  |                                                  | (University of Toronto)                           |
|                                     |                                                  | 2.5.78.1   Sign Out   Help                        |
| eAnimal Ordering » Inv              | restigator » Home                                |                                                   |
|                                     | Note: Click * to expand the respective sections. | Protocol : All                                    |
| Action Required                     |                                                  | ۵                                                 |
|                                     |                                                  |                                                   |
| In Progress                         |                                                  | 8                                                 |
| Available Protocols                 |                                                  | 8                                                 |
|                                     |                                                  |                                                   |
| Completed Transaction               | ns                                               | *                                                 |

# 2 Principal Investigator Homepage

When you log in to the system as a PI, the first page you are shown is the Investigator Homepage. Your homepage displays the functions in an easy one-click access format.

The Investigator homepage displays information about documents associated with approved protocols. The approved protocols created by you are automatically displayed in the Available Protocols tab on your home page as soon as they receive MRAP approval. From the Investigator homepage you can create a requisition. The three other tabs on the home page refer to the status of requisitions and the different stages they are at in the ordering and receiving process.

You can navigate to the Investigator home page at any time by pointing to **eAnimal Ordering**> **Investigator** in the top left corner of the screen and clicking **Investigator Home** as shown in Figure 1.

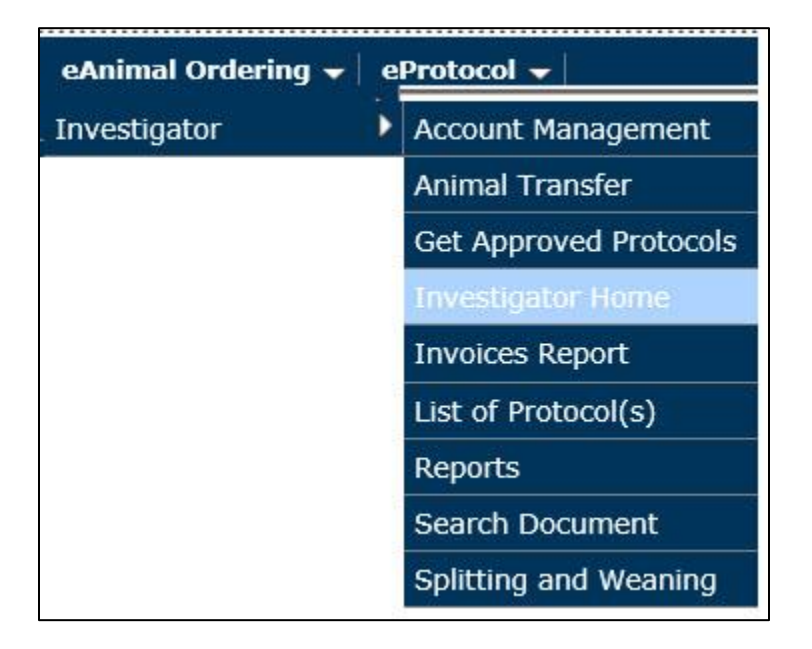

Figure 1: Investigator Submenu

Your name and your institution (in this case "Lakeview") appear in the upper right-hand corner of the homepage, as shown in Figure 2: Investigator Name and Institution/ Location.

#### Figure 2: Investigator Name and Institution/ Location

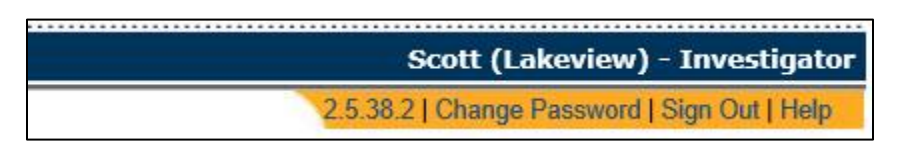

| Figure 3: | Investigator | Homepage |
|-----------|--------------|----------|
|-----------|--------------|----------|

|                                |                  | Note: Click 🖹 to | expand the re        | spective sections | 3.                                   | Protocol : All | •          |
|--------------------------------|------------------|------------------|----------------------|-------------------|--------------------------------------|----------------|------------|
| Action Require                 | ed               |                  |                      |                   |                                      |                | (          |
| In Progress                    |                  |                  |                      |                   |                                      |                | (          |
| Aveilable Dest                 |                  |                  |                      |                   |                                      |                |            |
| Available Proto<br>Protocol ID | Document ID      | Document Type    | DI Name              | Submitted By      | Event                                | Status         | Statue Da  |
| 16-03-794                      | <u>16-03-794</u> | Protocol         | Sknyrd, Lynyrd       | Sknyrd, Lynyrd    | New Protocol Added for<br>Processing | New            | 03/14/2016 |
| 15-09-768                      | 15-09-768        | Protocol         | Admin,<br>eProtocol  | Admin, eProtocol  | New Protocol Added for<br>Processing | New            | 10/07/2015 |
| 15-08-757                      | <u>15-08-757</u> | Protocol         | Admin,<br>eProtocol  | Admin, eProtocol  | New Protocol Added for<br>Processing | New            | 08/31/2015 |
| 15-07-751                      | <u>15-07-751</u> | Protocol         | Admin,<br>eProtocol  | Admin, eProtocol  | New Protocol Added for<br>Processing | New            | 07/31/2015 |
| 15-07-729                      | <u>15-07-729</u> | Protocol         | Admin,<br>eProtocol  | Admin, eProtocol  | New Protocol Added for<br>Processing | New            | 07/28/2015 |
| 15-07-732                      | <u>15-07-732</u> | Protocol         | Admin,<br>eProtocol  | Admin, eProtocol  | New Protocol Added for<br>Processing | New            | 07/28/2015 |
| 15-07-735                      | <u>15-07-735</u> | Protocol         | Admin,<br>eProtocol  | Admin, eProtocol  | New Protocol Added for<br>Processing | New            | 07/28/2015 |
| 15-06-694                      | 15-06-694        | Protocol         | Admin,<br>eProtocol  | Admin, eProtocol  | New Protocol Added for<br>Processing | New            | 06/04/2015 |
| 15-02-621                      | <u>15-02-621</u> | Protocol         | Atherton,<br>Michael | Atherton, Michael | New Protocol Added for<br>Processing | New            | 02/18/2015 |
| 15-02-620                      | 15-02-620        | Protocol         | Atherton,<br>Michael | Atherton, Michael | New Protocol Added for<br>Processing | New            | 02/18/2015 |
| 15-02-619                      | <u>15-02-619</u> | Protocol         | Atherton,<br>Michael | Atherton, Michael | New Protocol Added for<br>Processing | New            | 02/18/2015 |
| 15-01-613                      | <u>15-01-613</u> | Protocol         | Admin,<br>eProtocol  | Admin, eProtocol  | New Protocol Added for<br>Processing | New            | 01/26/2015 |
| 15-01-615                      | <u>15-01-615</u> | Protocol         | Admin,<br>eProtocol  | Admin, eProtocol  | New Protocol Added for<br>Processing | New            | 01/26/2015 |

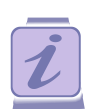

To view the meaning of the various colors used on the homepage, click the **Color Codes** icon ( $\blacksquare$ ).

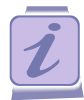

To view the requisition details for transactions, click the square box icon (E) next to the **Document ID** link in either the **In Progress** section or the **Completed Transactions** section.

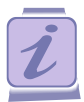

To view an available protocol, click the **Document ID** link in the **Available Protocols** section.

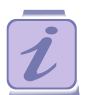

To view or edit a requisition in a section, click the **Document ID** link in the respective section.

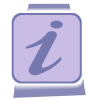

To sort the protocols in ascending/descending order in a column by date approved, click the **Column Header**.

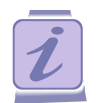

Use the up/down chevrons on the right side of the grey section headers to view/hide the protocols/requisitions list.

# 2.1 Homepage Sections:

There are four sections on the Investigator Home Page. (**Figure 3: Investigator Homepage**) Each of the sections is described below.

| Section                | Description                                                                                                    |
|------------------------|----------------------------------------------------------------------------------------------------|
| Action Required        | These are requisitions that have been created but have not yet been submitted to DCM Procurement Staff.                        |
| In Progress            | These are requisitions that have been submitted to DCM<br>Procurement Staff and are awaiting further action by DCM.            |
| Available Protocols    | This is a list of approved protocols that are imported from MRAP.<br>You can create requisitions using any of these protocols. |
| Completed Transactions | This is a list of requisitions that are fully released. Animals are received and receipts are generated for the transaction.   |

#### Table 2 – Home Page Sections

Each of the four sections on the Investigator Home Page has **eight** column headings. Each of the headings is described below.

| Column        | Description                                                                                                    |  |
|---------------|----------------------------------------------------------------------------------------------------|--|
| Protocol ID   | The AUP number assigned to a protocol when it is created in MRAP. It stays with the protocol throughout its lifecycle.             |  |
| Document ID   | A unique ID assigned to a document for identification purpose. When you click on the Document ID link you can access the document. |  |
| Document Type | The types of documents displayed on your homepage are:<br><b>Protocol -</b> Protocol imported from MRAP.                           |  |
|               | <b>Requisition -</b> Formal request for acquisition of a number of animals on a particular animal use protocol.                    |  |
|               | <b>Order</b> - Order to a vendor for a number of animals to satisfy a requisition created for a protocol.                          |  |

|              | <b>Receipt -</b> Receipt generated for received and accepted animals. |
|--------------|-----------------------------------------------------------------------|
| PI Name      | The name of the Principal Investigator on the Animal Use Protocol.    |
| Submitted By | The name of the person who submitted the document.                    |
| Event        | The current event of the protocol or requisition                      |
| Status       | The status of the protocol or requisition                             |
| Status Date  | The date when the status changed.                                     |

#### 2.1.1.1 Event and Status

The following table describes the various combinations of event and status in each of the four sections. During the requisition/ordering process, procurement staff may request a Clarification from the PI about the requisition. Procurement staff may also Escalate the requisition to a DCM supervisor for additional information.

| Table 4: | Combinations | of Event a | nd Status |  |
|----------|--------------|------------|-----------|--|
|          |              |            |           |  |

| Action Required – Requisition in preparation but not submitted to DCM |                                                                                                    |                                                                                                    |  |  |  |  |  |
|-----------------------------------------------------------------------|----------------------------------------------------------------------------------------------------|----------------------------------------------------------------------------------------------------|--|--|--|--|--|
| Event                                                                 | Status                                                                                                    | Description                                                                                                    |  |  |  |  |  |
| Requisition in<br>Preparation                                         | In Preparation                                                                                                   | A requisition is being work on but it has not yet been submitted to Procurement Staff.                                               |  |  |  |  |  |
| Clarifications Required for Ordering                                  | The Procurement staff require a Clarification<br>about the requisition before they create the<br>purchase order. |                                                                                                    |  |  |  |  |  |
| Clarifications Required for Ordering                                  | Partially Ordered                                                                                                | The Procurement staff require a Clarification regarding a partially ordered requisition.                                             |  |  |  |  |  |
| In Prep                                                               | aration – Requisition                                                                                            | has been submitted to DCM                                                                                                    |  |  |  |  |  |
| Event                                                                 | Status                                                                                                    | Description                                                                                                    |  |  |  |  |  |
| Requisition Released                                                  | Ordering Yet to<br>Start                                                                                         | The requisition has been submitted to the Procurement Staff.                                                                         |  |  |  |  |  |
| Requisition Released                                                  | Order in<br>Preparation                                                                                          | The requisition has been submitted to<br>Procurement Staff. The ordering process has<br>been started but the animals are not ordered |  |  |  |  |  |

yet.

| Requisition Released                    | Order in<br>Preparation<br>(Modified) | The requisition has been submitted. The ordering process has started with a change to the requisition.                                                              |
|-----------------------------------------|---------------------------------------|----------------------------------------------------------------------------------------------------|
| Requisition Released                    | Partially Ordered                     | The requisition has been submitted.<br>Procurement Staff has ordered only a partial<br>number of animals as compared to the number<br>requested on the requisition. |
| Requisition Released                    | Fully Cancelled                       | The requisition has been submitted and Procurement Staff have cancelled it.                                                                                         |
| Requisition Return                      | Order in<br>Preparation               | A requisition was escalated to a supervisor and<br>has been returned to the Procurement Staff.<br>The animals have not been ordered yet.                            |
| Requisition Return                      | Order in<br>Preparation<br>(Modified) | An escalated requisition is returned by the<br>Supervisor to the Procurement Staff and the<br>order is modified.                                                    |
| Requisition Return                      | Ordering Yet to<br>Start              | An escalated requisition is returned by the<br>Supervisor to the Procurement Staff and the<br>purchase order has not yet been created.                              |
| Requisition Return                      | Partially Ordered                     | An escalated requisition is returned by the<br>Supervisor to the Procurement Staff and the<br>requisition is partially ordered.                                     |
| Requisition Return                      | Fully Ordered                         | An escalated requisition is returned by the<br>Supervisor to the Procurement Staff and the<br>requisition is fully ordered.                                         |
| Requisition Escalation                  | Ordering Yet to<br>Start              | Purchase order is not yet created by the<br>Procurement Staff and the requisition is<br>escalated to the Supervisor.                                                |
| Requisition Escalation                  | Partially Ordered                     | Requisition escalated to the Supervisor by the<br>Procurement Staff for a partially ordered<br>requisition.                                                         |
| Clarifications Provided<br>for Ordering | Ordering Yet to<br>Start              | Clarification provided to the Procurement Staff<br>by the PI before ordering the animals.                                                                           |
| Clarifications Provided<br>for Ordering | Partially Ordered                     | Clarifications provided to the Procurement<br>Staff by the PI for a partially ordered<br>requisition.                                                               |

| Clarifications Provided<br>for Ordering            | Fully Ordered                     | Clarifications provided to the Procurement<br>Staff for a fully ordered requisition.                   |
|----------------------------------------------------|-----------------------------------|----------------------------------------------------------------------------------------------------|
|                                                    | Available                         | Protocols                                                                                              |
| Event                                              | Status                            | Description                                                                                            |
| New Protocol Added for<br>Processing               | New                               | Protocols that are approved in MRAP and imported into LARS.                                            |
| No Impact on Existing<br>Transactions/Requisitions | Revised Protocols<br>(Amendments) | For an amendment, if you leave the quota or increase the quota, then there is no impact.               |
| Impact on Existing<br>Transactions/Requisitions    | Revised Protocols<br>(Amendments) | For an amendment, if you decrease the quota them there may be an impact.                               |
| No Impact on Existing<br>Transaction/Requisition   | Renewal Protocols                 | For a protocol renewal if the used quantities of species are less than quota, then there is no impact. |
|                                                    | Completed 1                       | Fransactions                                                                                           |
| Event                                              | Status                            | Description                                                                                            |
| Requisition Released                               | Fully Ordered                     | Full order created for the submitted requisition.                                                      |
| Requisition Released                               | Partially Ordered                 | Partial order created for the requisition.                                                             |
| Requisition Released                               | Fully Released                    | Received all the requested animals in a requisition and a receipt has been generated.                  |

# 2.2 Investigator Functions

There are three major functions performed by the Investigator/designate in LARS:

- 1. Requesting Animals
- 2. Transferring Animals
- 3. Splitting and Weaning of Cages

#### 2.2.1 Requesting Animals

At a high level, the steps involved in requesting animals are:

- 1. Importing approved Protocols from MRAP.
- 2. Adding account information for each protocol
- 3. Updating the Protocol Personnel details

- 4. Creating and Submitting the Requisition
- 5. Participating in a Clarification Cycle

#### 2.2.1.1 Importing of Approved Protocols

MRAP is integrated with LARS so all approved Animal Use Protocols are imported into LARS from MRAP on the day of approval. All the protocols imported from MRAP display on the homepage of the Investigator once they are downloaded. An Investigator can create and submit a requisition to the Procurement Staff for any protocol displayed on their homepage.

The approved MRAP protocols appear in the Available Protocols section of the homepage.

| List | of  | Available | Protocols  |
|------|-----|-----------|------------|
|      | ••• | /         | 1 10100010 |

|                 |                  | Note: Click 🖹 to | expand the re        | spective section: | s. F                                 | Protocol : All | •           |
|-----------------|------------------|------------------|----------------------|-------------------|--------------------------------------|----------------|-------------|
| Action Require  | ed               |                  |                      |                   |                                      |                | *           |
| In Progress     |                  |                  |                      |                   |                                      |                | ۲           |
| Available Proto | ocols            |                  |                      |                   |                                      |                | *           |
| Protocol ID     | Document ID      | Document Type    | PI Name              | Submitted By      | Event                                | Status         | Status Date |
| 16-03-794       | 16-03-794        | Protocol         | Sknyrd, Lynyrd       | Sknyrd, Lynyrd    | New Protocol Added for<br>Processing | New            | 03/14/2016  |
| 15-09-768       | <u>15-09-768</u> | Protocol         | Admin,<br>eProtocol  | Admin, eProtocol  | New Protocol Added for<br>Processing | New            | 10/07/2015  |
| 15-08-757       | <u>15-08-757</u> | Protocol         | Admin,<br>eProtocol  | Admin, eProtocol  | New Protocol Added for<br>Processing | New            | 08/31/2015  |
| 15-07-751       | <u>15-07-751</u> | Protocol         | Admin,<br>eProtocol  | Admin, eProtocol  | New Protocol Added for<br>Processing | New            | 07/31/2015  |
| 15-07-729       | <u>15-07-729</u> | Protocol         | Admin,<br>eProtocol  | Admin, eProtocol  | New Protocol Added for<br>Processing | New            | 07/28/2015  |
| 15-07-732       | <u>15-07-732</u> | Protocol         | Admin,<br>eProtocol  | Admin, eProtocol  | New Protocol Added for<br>Processing | New            | 07/28/2015  |
| 15-07-735       | <u>15-07-735</u> | Protocol         | Admin,<br>eProtocol  | Admin, eProtocol  | New Protocol Added for<br>Processing | New            | 07/28/2015  |
| 15-06-694       | <u>15-06-694</u> | Protocol         | Admin,<br>eProtocol  | Admin, eProtocol  | New Protocol Added for<br>Processing | New            | 06/04/2015  |
| 15-02-621       | <u>15-02-621</u> | Protocol         | Atherton,<br>Michael | Atherton, Michael | New Protocol Added for<br>Processing | New            | 02/18/2015  |
| 15-02-620       | 15-02-620        | Protocol         | Atherton,<br>Michael | Atherton, Michael | New Protocol Added for<br>Processing | New            | 02/18/2015  |
| 15-02-619       | <u>15-02-619</u> | Protocol         | Atherton,<br>Michael | Atherton, Michael | New Protocol Added for<br>Processing | New            | 02/18/2015  |
| 15-01-613       | <u>15-01-613</u> | Protocol         | Admin,<br>eProtocol  | Admin, eProtocol  | New Protocol Added for<br>Processing | New            | 01/26/2015  |
| 15-01-615       | <u>15-01-615</u> | Protocol         | Admin,<br>eProtocol  | Admin, eProtocol  | New Protocol Added for<br>Processing | New            | 01/26/2015  |

#### 2.2.1.2 Adding Account Information

Contact the DCM business officer to ensure you have a valid account. DCM will update the account information in LARS and add account information for all your animal use protocols in LARS.

## 2.2.1.3 Updating Protocol Personnel

All handlers listed on an AUP will be able to work in LARS. If a PI does not want a person working in LARS then they must provide that specific direction to the handler. If an additional financial person requires access to LARS, the DCM business officer can assist with that.

### 2.2.1.4 Creating a Requisition

To request animals for an approved protocol, you have to create a requisition and submit it to the DCM Procurement Staff.

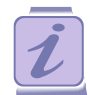

The Investigator plus all Handlers listed in the personnel section on the AUP are able to prepare and submit a requisition.

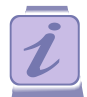

If the requisition document is listed in the **Action Required** column, any Investigator/Handler on the protocol can work on the document and submit it to the Procurement Staff.

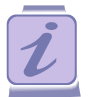

Any Investigator/Handler on the protocol can provide the clarifications, if the Procurement Staff or Supervisor makes a request for clarification.

## **Steps to Create a Requisition:**

- 1. In the Available Protocols section, choose an AUP from the Document ID column and click on the AUP. You will land on the Approved Species page for that protocol.
- 2. Select the check box next to the name of the Species in the **Species** column and click the **Create Requisition** button to open the **Requested Species** Page.

#### Figure 4: Requested Species page

| Doc #   |      |                     |        | Pro | ocurement Notes | Submit to ARC        | Delete Doci         | ument    | Save   |  |
|---------|------|---------------------|--------|-----|-----------------|----------------------|---------------------|----------|--------|--|
|         |      | R-00000234          |        |     | Owner           | Admin, eProtocol     |                     |          |        |  |
| Date    |      | 01/18/2017          |        |     | Protocol ID     | 16-03-794 (Update 0  | 794 (Update Glance) |          |        |  |
| State   |      | Draft               |        |     | Stage           | In Preparation       |                     |          |        |  |
| Submitt | er * | (Admin, eProtocol • |        |     | RP Name*        | (Admin, eProtocol •) |                     |          |        |  |
| Phone # |      | (999)999-9999       |        |     | Phone #         | (999)999-9999        |                     |          |        |  |
| eMail   |      | eprotocol1@keyu     | sa.com |     | eMail           | eprotocol1@keyusa    | .com                |          |        |  |
| Reque   | sted | Species             |        |     |                 | Clone Include        | Species             | elete Sj | pecies |  |

- 3. Use the RP Name dropdown and select a name.
- 4. Click the **Species** link in **Requested Species** section to open the **Requisitioned Species Details** page. (Figure 4: Requested Species page)

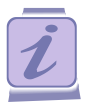

The Requisition Number in the **Doc #** field is auto populated.

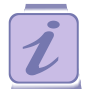

View the protocol details by clicking the **Protocol ID** link in the Header Info section.

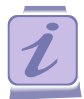

By default, the logged in user's name appears in the **Submitter** field. You can change the submitter by selecting the desired person from the **Submitter** drop-down list.

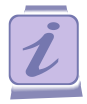

The **RP Name** (Responsible Person Name) dropdown list contains all the protocol members. The RP will be the point of contact for any clarification requests initiated by DCM regarding this requisition. You must enter an RP Name from the drop down.

#### Figure 5: Requisitioned Species Details page

eAnimal Ordering » Investigator » Home » Requested Species » Requisitioned Species Details

#### REQUISITION

Requisition ID : R-000000123

| Requisitioned   | Species Details |                               |   | Protocol Details | ОК       | Cancel |
|-----------------|-----------------|-------------------------------|---|------------------|----------|--------|
| Species :       | Mice            | Strain :                      |   | Gender :         | Select C | )ne 🔹  |
| Age From :      |                 | Age To :                      |   | Age Unit :       | Select C | Dne    |
| Weight From :   |                 | Weight To :                   |   | Weight Unit :    | Select C | one 🔽  |
| Date of Birth : |                 | Category of<br>Invasiveness:* | В | Sentinel :       |          |        |
| Pregnant :      |                 |                               |   |                  |          |        |
| Description:    |                 |                               |   |                  |          |        |

|                                                                                                    | Investigator » Home » Rec                                            | nuested Species » Requi                                                                                                    | sitioned Species Details                |                                                                                                    |                          |
|----------------------------------------------------------------------------------------------------|----------------------------------------------------------------------|----------------------------------------------------------------------------------------------------|-----------------------------------------|----------------------------------------------------------------------------------------------------|--------------------------|
| animai Ordening // I                                                                                                    | investigator « <u>nome</u> « <u>nec</u>                              | <u>quested opecies</u> « Requi                                                                                                    | shoned opecies Details                  |                                                                                                    |                          |
| EQUISITION                                                                                                    |                                                                      |                                                                                                    |                                         |                                                                                                    |                          |
| equisition ID : R-0                                                                                                    | 000000122                                                            |                                                                                                    |                                         |                                                                                                    |                          |
|                                                                                                    | Cassies Dataila                                                      |                                                                                                    |                                         | Ducto col Dotailo                                                                                   | 01/ 0000                 |
| equisitioned                                                                                                    | Species Details                                                      |                                                                                                    |                                         | Protocol Details                                                                                    |                          |
| Species :                                                                                                    | Rats                                                                 | Strain :                                                                                                    |                                         | Gender :                                                                                            | Select One               |
| Age From :                                                                                                    |                                                                      | Age To :                                                                                                    |                                         | Age Unit :                                                                                          | Select One               |
| Weight From :                                                                                                    |                                                                      | Weight To :                                                                                                    |                                         | Weight Unit :                                                                                       | Select One               |
| Date of Birth :                                                                                                    |                                                                      | Category of<br>Invasiveness : *                                                                                                    | E                                       | Sentinel :                                                                                          |                          |
| Pregnant :                                                                                                    |                                                                      |                                                                                                    |                                         |                                                                                                    |                          |
| Description:                                                                                                    |                                                                      |                                                                                                    |                                         |                                                                                                    |                          |
|                                                                                                    |                                                                      |                                                                                                    |                                         |                                                                                                    |                          |
| Approved Oty :                                                                                                    | 300                                                                  | Bal to Request :                                                                                                    | 185                                     | Request Now:*                                                                                       | 0                        |
| Approvou aty .                                                                                                    | 500                                                                  | Number of                                                                                                    | 105                                     | Date Required                                                                                       |                          |
| Recurring Order :                                                                                                    | © Yes ⊚ No                                                           | Cages : *                                                                                                    | 0                                       | By : *                                                                                              |                          |
|                                                                                                    |                                                                      | •                                                                                                    |                                         | Gender :                                                                                            | Select One               |
| Species :                                                                                                    | Rats                                                                 | Strain :                                                                                                    |                                         |                                                                                                    | Ocicor Oric              |
| Species :<br>Age From :                                                                                                    | Rats                                                                 | Age To :                                                                                                    |                                         | Age Unit :                                                                                          | Select One               |
| Species :<br>Age From :<br>Weight From:                                                                                                    | Rats                                                                 | Strain :     Age To :     Weight To :                                                                                               |                                         | Age Unit : Weight Unit :                                                                            | Select One<br>Select One |
| Species :<br>Age From :<br>Weight From :<br>Date of Birth :                                                                                        | Rats                                                                 | Strain :<br>Age To :<br>Weight To :<br>Category of                                                                                  | * (E •                                  | Age Unit :<br>Weight Unit :<br>Sentinel :                                                           | Select One<br>Select One |
| Species :<br>Age From :<br>Weight From :<br>Date of Birth :<br>Pregnant :                                                                          | Rats                                                                 | Strain :<br>Age To :<br>Weight To :<br>Category of<br>Invasiveness :*<br># of Females:*                                             | <pre>     E  </pre>                     | Age Unit :<br>Weight Unit :<br>Sentinel :<br># offspring pr<br>female +<br>female:                  | Select One Select One er |
| Species :<br>Age From :<br>Weight From :<br>Date of Birth :<br>Pregnant :<br>Description:                                                          | Rats       □       □       □       □       □       □       □       □ | Strain :<br>Age To :<br>Weight To :<br>Category of<br>Invasiveness :<br># of Females:*                                              | E V                                     | Age Unit :<br>Weight Unit :<br>Sentinel :<br># offspring pu<br>female +<br>female:                  | Select One<br>Select One |
| Species :<br>Age From :<br>Weight From :<br>Date of Birth :<br>Pregnant :<br>Description:<br>ecurring Order                                        | Rats                                                                 | Strain :<br>Age To :<br>Weight To :<br>Category of<br>Invasiveness :<br># of Females:*                                              | E v                                     | Age Unit :<br>Weight Unit :<br>Sentinel :<br># offspring pr<br>female +<br>female:                  | Select One Select One    |
| Species :<br>Age From :<br>Weight From :<br>Date of Birth :<br>Pregnant :<br>Description:<br>ecurring Order<br>Approved Qty ;                      | Rats                                                                 | Strain :<br>Age To :<br>Weight To :<br>Category of<br>Invasiveness :<br># of Females:*                                              | E V<br>185                              | Age Unit :<br>Weight Unit :<br>Sentinel :<br># offspring pr<br>female +<br>female:<br>Request Now:* | er                       |
| Species :<br>Age From :<br>Weight From :<br>Date of Birth :<br>Pregnant :<br>Description:<br>ecurring Order<br>Approved Qty :<br>Recurring Order : | Rats                                                                 | Strain :<br>Age To :<br>Weight To :<br>Category of<br>Invasiveness :<br># of Females:*<br>Bal. to Request :<br>Number of<br>Cages : | E • • • • • • • • • • • • • • • • • • • | Age Unit :<br>Weight Unit :<br>Sentinel :<br># offspring pr<br>female +<br>female:<br>Request Now:* | er                       |

| Requisitioned Species<br>Details<br>See Figure 6 | • | Enter the specific attributes for the species you are requesting<br>– Strain, Gender, age, age unit or weight, weight unit. (See<br>Standard Order Requisitioned Species Details above)                                                                |
|--------------------------------------------------|---|----------------------------------------------------------------------------------------------------|
| 0                                                | • | The Category of Invasiveness, Approved Quantity and Balance to Request is auto populated on the requisition page.                                                                                                    |
|                                                  | • | Balance to Request is the number of animals still available on the AUP.                                                                                                    |
|                                                  | • | If you want to order a pregnant animal or a mom with pups<br>select the checkbox to the right of Pregnant. Two additional<br>fields appear; # of females and # of offspring per female +<br>female. (See Pregnant Requisitioned Species Details above) |
|                                                  |   | • Enter the required number of pregnant females or number of moms with pups in # of female's text box.                                                                                                    |
|                                                  |   | • If ordering pregnant enter 1 in the # of offspring per female<br>+ female text box.                                                                                                    |
|                                                  |   | • If ordering mom with pups enter the number of pups per mom + the mom in the text box.                                                                                                    |
|                                                  |   | • The numbers in these two boxes auto populate the Request Now box.                                                                                                    |
|                                                  | • | For all orders enter the specific comments regarding the order in the <b>Description</b> field.                                                                                                    |
|                                                  | • | By default, the Recurring Order is always NO.                                                                                                    |
|                                                  | • | Enter the number of cages required to house the requested<br>number of animals. Maximum of 4 mice per cage and 3 rats<br>per cage.                                                                                                    |
|                                                  | • | If you want to have the identical order placed with regular<br>frequency click on the Yes button beside Recurring Order.<br>Four additional fields will appear. (Recurring Order<br>Requisitioned Species Details above)                               |
|                                                  | • | Select the Supply Start Date and the Supply End date for the duration of the recurring orders.                                                                                                    |
|                                                  |   | • Enter the <b>Supply Frequency</b> (in days). How many days between each order.                                                                                                    |
|                                                  |   | • Click the <b>Delivery Schedules</b> button to schedule the number of species and number of cages per delivery.                                                                                                    |

| Source : Vendor                          | ~)                                                                                                | Preferred<br>Vendor : *                                                                                           | Charles River                                  | ~~~~~~~~~~~~~~~~~~~~~~~~~~~~~~~~~~~~~~~ | 2                                             |  |  |
|------------------------------------------|---------------------------------------------------------------------------------------------------|----------------------------------------------------------------------------------------------------|------------------------------------------------|-----------------------------------------|-----------------------------------------------|--|--|
| Price Per Unit(\$): To be determined     | 1                                                                                                 | Catalog<br>Number :                                                                                               | 1258                                           |                                         |                                               |  |  |
| Notes to Vendor :                        |                                                                                                   |                                                                                                    |                                                |                                         |                                               |  |  |
| Figure 7: Vendor Details                 |                                                                                                   |                                                                                                    |                                                |                                         |                                               |  |  |
| Source/Vendor Details                    | • Se                                                                                              | lect the V                                                                                                    | endor type from                                | the Source                              | e drop down list.                             |  |  |
|                                          |                                                                                                   | • Vend                                                                                                    | lor = commercial                               | supplier                                |                                               |  |  |
|                                          | <ul> <li>External Organizations = institution with whom a PI<br/>may collaborate with)</li> </ul> |                                                                                                    |                                                |                                         |                                               |  |  |
|                                          | • Se de                                                                                           | Select the <b>Preferred Vendor</b> from the drop down. To be determined appears in the Price Per Unit (\$) field. |                                                |                                         |                                               |  |  |
|                                          | • En                                                                                              | iter the <b>Ca</b><br>dering pro-                                                                                 | <b>talog number</b> , i<br>cess.               | f available.                            | This simplifies the                           |  |  |
|                                          | • En                                                                                              | nter the <b>No</b><br>ndor as pa                                                                                  | <b>ites to Vendor</b> , i<br>rt of the Purchas | f any. (The<br>e Order.)                | notes are visible to the                      |  |  |
| Housing<br>Location :                    | T Bu                                                                                              | iilding : *                                                                                                    | CCBR                                           | Room : *                                | YELLOW42A                                     |  |  |
| Cage Card Special instruction<br>Notes : |                                                                                                   |                                                                                                    |                                                |                                         |                                               |  |  |
| Figure 8: Housing Details                |                                                                                                   |                                                                                                    |                                                |                                         |                                               |  |  |
| Housing Details                          | • Se                                                                                              | elect DCM                                                                                                    | I from the <b>Housi</b>                        | ng Locatio                              | on drop down list.                            |  |  |
|                                          | • Se<br>cc<br><b>R</b>                                                                            | elect MSB<br>orrespondin<br><b>oom</b> drop                                                                       | or CCBR from t<br>ng room number<br>down list. | he <b>Buildin</b><br>s for each t       | ng drop down list. The building appear in the |  |  |
|                                          | • Se                                                                                              | elect the <b>R</b>                                                                                                | 00 <b>m</b> .                                  |                                         |                                               |  |  |
|                                          | • Eı<br>th                                                                                        | nter any in<br>e cage car                                                                                         | formation for DO<br>d in <b>Cage Card</b>      | CM that yo<br>Notes.                    | u would like noted on                         |  |  |

| Purchase Account:* 🙀                         |                                                                                                    |                                                                                                    |                                                                    |                                                                               |                                |
|----------------------------------------------|----------------------------------------------------------------------------------------------------|----------------------------------------------------------------------------------------------------|--------------------------------------------------------------------|-------------------------------------------------------------------------------|--------------------------------|
| Purchase Account Number                      | Funding Source                                                                                                    | ce                                                                                                    | Expiration Date                                                    | Percentage                                                                    |                                |
|                                              | Records are                                                                                                    | not available.                                                                                           |                                                                    |                                                                               |                                |
| Purchase Account<br>Description :            |                                                                                                    |                                                                                                    |                                                                    |                                                                               |                                |
| Perdiem Account : * 🙀                        |                                                                                                    |                                                                                                    |                                                                    |                                                                               |                                |
| Perdiem Account Number                       | Funding Source                                                                                                    | ce                                                                                                    | Expiration Date                                                    | Percentage                                                                    |                                |
|                                              | Account Pop Up - Mozilla Firefox                                                                                                    | not evaluable.                                                                                           |                                                                    |                                                                               |                                |
| Perdiem Account<br>Description :             | C A https://lars-dev.si.utoronto.ca/updateRequisition                                                                                        | ipecies.do                                                                                               |                                                                    | (170%                                                                         | ··· ♥ ☆                        |
| Cost Code :                                  | Account Number                                                                                                    |                                                                                                    | Funding Source                                                     | Expiration Date Perc                                                          | entage<br>100                  |
| Encoial/ Transfor/<br>Figure 9: Purchase Acc | ount and Per Diem Accou                                                                                                    | nt Sections                                                                                              |                                                                    | Total :                                                                       | 100.00                         |
| Account Details                              | <ul> <li>To add the according to a click the bin or <b>Per Dier</b> dialogue box</li> <li>Select the c distribute th total of 100</li> </ul> | ount number:<br>noculars icon to<br><b>n Account</b> (Figu<br>x.<br>heck box next to<br>he percentage of | the right of<br>the <b>9</b> ) to ope<br>the desired<br>amount amo | the <b>Purchase</b> An the <b>Account</b><br>account/s and<br>ong the account | Account<br>Details<br>s to the |
| Cost Code :                                  | 2<br>                                                                                                    |                                                                                                    | 0                                                                  |                                                                               |                                |
| Special/<br>Transfer/ Other<br>Notes :       |                                                                                                    |                                                                                                    |                                                                    |                                                                               |                                |
| Figure 10: Cost Code a                       | nd Notes section                                                                                                    |                                                                                                    |                                                                    |                                                                               |                                |
| Cost Code and Note                           | es You can view the staff later in the                                                                                                    | e <b>Cost Code</b> on requisition proc                                                                   | ice it is popu<br>ess.                                             | lated by Procur                                                               | rement                         |
|                                              | Populate the <b>Sp</b> comments or ins                                                                                                    | ecial/ Transfer/<br>structions for the                                                                   | Other Note<br>Procurement                                          | es field if you h<br>nt Staff.                                                | ave any                        |
|                                              | Populate the <b>Sp</b> comments or ins                                                                                                    | ecial/ Transfer/<br>structions for the                                                                   | Other Note                                                         | es field if you h<br>nt Staff.                                                | ave any                        |

5. After filling in all the details, click the **OK** button (Figure 6). You are directed to the Requested Species page.

| lead  | ler I | nfo                 |        | Pro       | ocurement No                | les Submit t  | o ARC                     | Delete Doci | ument    | Save   |
|-------|-------|---------------------|--------|-----------|-----------------------------|---------------|---------------------------|-------------|----------|--------|
| Doc # | ŧ     | R-00000234          |        |           | Owner                       | Admin, eProt  | tocol                     |             |          |        |
| Date  |       | 01/18/2017          |        |           | Protocol ID                 | 16-03-794     | 16-03-794 (Update Glance) |             |          |        |
| State |       | Draft               |        |           | Stage                       | In Preparatio | In Preparation            |             |          |        |
| Subn  | nitte | * (Admin, eProtocol |        | •         | RP Name                     | Admin, ePro   | (Admin, eProtocol •       |             |          |        |
| Phon  | e #   | (999)999-9999       |        |           | Phone #                     | (999)999-9    | (999)999-9999             |             |          |        |
| eMai  | I I   | eprotocol1@keyu     | sa.com |           | eMail eprotocol1@keyusa.com |               |                           |             |          |        |
| Req   | uest  | ed Species          |        |           |                             | Clone         | Include Sp                | pecies D    | elete Sj | pecies |
|       | #     | Species / Strain    | Gender | Age Range | Weig                        | ht Range      | Req.<br>Qty               | BRN         | BOR      | C. Qty |
|       | 4     | nouse / EV/B        | Fither |           |                             |               | 200                       | 1605        | 0        | 0      |

Figure 11: Example of Requisition Details in Requested Species Section

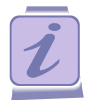

To view the high-level information for a protocol click the **Protocol ID** link. To view the specific details of the protocol (e.g., requisition, orders, barcode details), click the **Update Glance** link.

- 6. Click the **Procurement Notes** button to write or view notes about the requisition.
  - a. Write the note and click **save.** The note is saved along with the date and time stamp. The Investigator and the Procurement Staff can write and view all the notes.
- 7. If you want to delete the requisition, click the **Delete Document** button.
- 8. If you want to save the requisition details click **Save.** You can work on the requisition at a later date.
- If you want to submit the requisition select the check box next to the Species/Strain column and click Submit to DCM. A message appears on your dashboard "Requisition with ID R-000000234 is submitted".

See Figure 12: Requisition Submitted Confirmation Message

|                |                    | Requisit<br>Note: Click 🖄 to exp | ion with ID R-0<br>and the respo | 00000234 is submitt<br>ective sections. | ed .<br>Proto              | col : All      | •           |
|----------------|--------------------|----------------------------------|----------------------------------|-----------------------------------------|----------------------------|----------------|-------------|
| Action Require | ed                 |                                  |                                  |                                         |                            |                | *           |
| Protocol ID    | Document ID        | Document Type                    | PI Name                          | Submitted By                            | Event                      | Status         | Status Date |
| 15-02-619      | R-00000233         | Requisition                      | Atherton,<br>Michael             | Admin, eProtocol                        | Requisition In Preparation | In Preparation | 01/18/2017  |
| 15-02-620      | R-00000232         | Requisition                      | Atherton,<br>Michael             | Admin, eProtocol                        | Requisition In Preparation | In Preparation | 01/18/2017  |
| 15-10-769      | R-00000203         | Requisition                      | Admin,<br>eProtocol              | Admin, eProtocol                        | Requisition In Preparation | In Preparation | 10/26/2015  |
| 15-07-735      | R-00000200         | Requisition                      | Admin,<br>eProtocol              | Admin, eProtocol                        | Requisition In Preparation | In Preparation | 10/13/2015  |
| 15-06-709      | <u>R-000000199</u> | Requisition                      | Atherton,<br>Michael             | Admin, eProtocol                        | Requisition In Preparation | In Preparation | 10/13/2015  |
|                |                    |                                  |                                  |                                         |                            |                |             |

#### Figure 12: Requisition Submitted Confirmation Message

Once the requisition is submitted, the requisition moves to the **In Progress** section of your homepage. The **Event** changes to **Requisition Released** and the **Status** becomes **Ordering Yet to Start**.

The Investigator, Submitter and Responsible Person will receive an email from LARS when they submit the requisition and when the order is placed by DCM

#### Figure 13: Requisition in the In Progress Section

| In Progress |                     |               |                     |                  |                      |                          |             |  |  |
|-------------|---------------------|---------------|---------------------|------------------|----------------------|--------------------------|-------------|--|--|
| Protocol ID | Document ID         | Document Type | PI Name             | Submitted By     | Event                | Status                   | Status Date |  |  |
| 16-03-794   | <u>R-00000234</u> ⊞ | Requisition   | Sknyrd, Lynyrd      | Admin, eProtocol | Requisition Released | Ordering Yet<br>to Start | 01/18/2017  |  |  |
| 15-10-769   | <u>R-00000206</u> ⊞ | Requisition   | Admin,<br>eProtocol | Admin, eProtocol | Requisition Released | Fully Ordered            | 11/10/2015  |  |  |
| 15-10-769   | <u>R-00000205</u> ⊞ | Requisition   | Admin,<br>eProtocol | Admin, eProtocol | Requisition Released | Ordering Yet<br>to Start | 11/10/2015  |  |  |

You can view the requisition details by clicking on the **Document ID.** 

When the Procurement staff places the order, you can view the order details by clicking the + icon next to the requisition number in the **Document ID**.

#### 2.2.1.5 Clarification Cycle

Once your requisition is submitted to **DCM**, if there are any questions, DCM will request a clarification. The Investigator/Responsible Person receives an email notification with the email subject of Clarifications Required. See Table 5 for Description of Clarification Icons.

When you receive a clarification from the procurement staff, the requisition appears in the **Action Required** section with the Event as **Clarifications Required for Ordering** and Status as **Ordering Yet to Start**. You need to provide responses to the clarifications and also update the requisition details, if needed, and submit to DCM in a timely manner.

Do the following:

- 1. Navigate to the **Investigator** Homepage.
- 2. Click the **Document ID** link of the requisition in the **Action Required** section to open the **Requested Species** page.

Figure 14: Clarification Icon on the Requested Species Page

 Table 5: Description of Clarification Icons

| Symbol | Description                                                                                |
|--------|--------------------------------------------------------------------------------------------|
|        | Clarifications Required – appears when DCM requests clarification from the PI              |
|        | Clarifications Provided – appears when the Investigator has sent the clarification to DCM. |
| ۲      | Clarifications Completed – appears when DCM accepts the requisition.                       |

3. Click the inbox icon ( ) next to the <u>Species/Strain</u> name in the **Requested Species** section, as shown in Figure 14: Clarification Icon, to open the clarifications dialogue box.

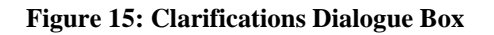

| Species          | Pain<br>Category                 | Gender | Age Range | Weight Range | Preferred<br>Vendor | Req. Qty | BOR | BR   |
|------------------|----------------------------------|--------|-----------|--------------|---------------------|----------|-----|------|
| Dog              | Dog C Female 20.00 - 5<br>Day(s) |        |           | 15.000 Lb    | Charles River       | 100      | 100 | 0    |
| Clarification Ev | rents : 🛛 🖾 Sou                  | ıght   | Provided  | Completed    |                     |          |     |      |
| Clarification Ev | rents : Sou                      | ıght   | Provided  | Completed    | Status              | Save     | Cal | ncel |

- 4. Enter the response for requested clarification in **Clarification** text box and click **Save**. You are directed to the **Requested Species** page.
- 5. Click the **Send to DCM** button to submit your response.

Once the clarifications are provided, the requisition moves to the **In Progress** section of your homepage. The **Event** changes to **Clarifications Provided for Ordering** and the **Status** becomes **Ordering Yet to Start**.

**Figure 16: Clarifications Provided** 

| eAnimal Orderin | g » Investigator » Ho | ome                  |                 |                 |                                         |                       |             |
|-----------------|-----------------------|----------------------|-----------------|-----------------|-----------------------------------------|-----------------------|-------------|
| •               |                       | Note: Click 🏾 to exp | band the respec | ctive sections. | Prot                                    | ocol : (All           | ~) <b>[</b> |
| Action Require  | d                     |                      |                 |                 |                                         |                       | ۲           |
| In Progress     |                       |                      |                 |                 |                                         |                       | *           |
| Protocol ID     | Document ID           | Document Type        | PI Name         | Submitted By    | Event                                   | Status                | Status Date |
| 16-1326AA       | <u>R-00000137</u> ⊞   | Requisition          | Ravuri, Tulasi  | Ravuri, Tulasi  | Clarifications Provided<br>for Ordering | Ordering Yet to Start | 09/22/2016  |
| 16-1326AA       | <u>R-000000138</u> 🕀  | Requisition          | Ravuri, Tulasi  | Ravuri, Tulasi  | Requisition Released                    | Fully Ordered         | 09/22/2016  |

#### 2.2.2 Transferring Animals

If there is a requirement to transfer animals you must submit a Transfer Request to DCM. The request must be approved before moving any animals. A transfer may be required to transfer animals from protocol to protocol, from PI to PI or location to location (another building, CL2 or CL3). These are considered internal transfers. A transfer to another organization is considered an external transfer.

To start the transfer process, navigate to the **Animal Transfer** page by clicking **Animal Transfer** on the **Investigator** sub menu (Figure 1)

Figure 7: Animal Transfer page

| eAnimal Ordering » | Investigator » | Home | » Animal | Transfer |
|--------------------|----------------|------|----------|----------|
| Animal Trans       | fer            |      |          |          |
| ▶ Internal         |                |      |          |          |
| ► External-Outgo   | ing            |      |          |          |

#### 2.2.2.1 Internal Transfer

1. Click the **Internal Transfer** tab on the **Animal Transfer** page to open the **Internal Transfer** page. You can view existing transfers by clicking the Transfer ID link.

Figure 18: Internal Transfer page

| ansfer Type :  | All                     | •           | Building: All        |                    |                 | ▼ Ro       | om : All              |                                    |                   | • ОК                             |                |
|----------------|-------------------------|-------------|----------------------|--------------------|-----------------|------------|-----------------------|------------------------------------|-------------------|----------------------------------|----------------|
| nternal Tra    | ansfers                 |             |                      |                    |                 |            |                       |                                    |                   | N                                | ew Transfer    |
| New / In Progr | 9 <b>5</b> 5            |             |                      |                    |                 |            |                       |                                    |                   |                                  | ¥              |
| Transfer ID    | Transfer Type           | Original PI | New Pl               | From<br>Protocol # | To<br>Protocol# | Species    | Erom<br>Location      | To Location                        | Date<br>Submitted | Transfer Status                  | Status<br>Date |
| T-000000009    | Protocol to<br>Protocol | , eprotocol | , eprotocol          | 17-01-117          | 17-01-119       | Mice       | Building-A/<br>ROOM-A | Building-A/<br>ROOM-A              |                   | In Preparation                   | 01/18/2017     |
| T-000000006    | Location to<br>Location | , eprotocol | , eprotocol          | 17-01-116          | 17-01-116       | Guinea Pig | Building-A/<br>ROOM-A | C-Corridor /<br>C-119              |                   | In Preparation                   | 01/10/2017     |
| T-000000005    | Protocol to<br>Protocol | , eprotocol | , eprotocol          | 16-07-093          | 17-01-116       | Mice       | Building-A/<br>ROOM-A | Building-A/<br>ROOM-A              | 01/10/2017        | Waiting for CMU<br>Approval      | 01/10/2017     |
| T-000000004    | PI to PI                | , eprotocol | Atherton,<br>Michael | 17-01-116          | 16-07-078       | Mice       | Building-A/<br>ROOM-A | Conventional<br>Facility /<br>160K | 01/18/2017        | Waiting for New<br>PI Acceptance | 01/18/2017     |
| T-000000002    | PI to PI                | , eprotocol | Investigator, Key    | 17-01-116          | 16-06-059       | Mice       | Building-A/<br>ROOM-A | Building-A/<br>ROOM-A              | 01/10/2017        | Waiting for New<br>PI Acceptance | 01/10/2017     |
| Completed      |                         |             |                      |                    |                 |            |                       |                                    |                   |                                  | *              |
|                |                         |             |                      |                    |                 |            |                       |                                    |                   | ast 30 Da                        | /s OK          |
| fransfer ID    | Transfer Type           | Original PI | New PI               | Erom<br>Protocol # | To<br>Protocol# | Species    | Erom<br>Location      | To Location                        | Date<br>Submitted | Transfer Status                  | Status<br>Date |
| r-000000010    | Protocol to<br>Protocol | , eprotocol | , eprotocol          | 17-01-117          | 17-01-119       | Mice       | Building-A/<br>ROOM-A | Building-A/<br>ROOM-A              | 01/18/2017        | Transfer<br>Completed            | 01/18/2017     |
| T-00000008     | PI to PI                | , eprotocol | Investigator, Key    | 17-01-119          | 16-06-059       | Mice       | Building-A/<br>ROOM-A | LA/<br>182A                        | 01/17/2017        | Transfer<br>Completed            | 01/17/2017     |
| r-000000007    | Protocol to<br>Protocol | , eprotocol | , eprotocol          | 17-01-117          | 17-01-119       | Mice       | Building-A/<br>ROOM-A | Building-A/<br>ROOM-A              | 01/17/2017        | Transfer<br>Completed            | 01/17/2017     |
| lot Proceeded  | 1                       |             |                      |                    |                 |            |                       |                                    |                   |                                  | *              |

An internal transfer refers to the transfer of animals within DCM, specifically:

• **PI to PI** – The animals are transferred from the protocol of one PI to the protocol of another PI.

- **Protocol to protocol** The animals are transferred from one protocol to another protocol where both protocols belong to the same PI.
- Location to Location The animals on a protocol are transferred from one location to another location within DCM. This would be from building to building or from regular housing to CL2 or CL3 housing. Not required room to room within the same building.

The **Internal Transfer** page has three different sections as shown in Table 6.

 Table 6: Internal Transfer Sections

| New/In Progress               |                                                                                          |
|-------------------------------|------------------------------------------------------------------------------------------|
| In Preparation                | Transfer request created but not yet submitted.                                          |
| Waiting for Transfer          | Transfer of animals approved by the DCM and needs to be confirmed.                       |
| Waiting for New PI Acceptance | DCM will approve the transfer. The New PI will receive an email confirming the transfer. |
| Waiting for DCM Approval      | Transfer of animals requires DCM approval.                                               |
| Completed                     |                                                                                          |
| Transfer Completed            | Transfer of animals is complete.                                                         |
| Not Proceeded                 |                                                                                          |
| Not Accepted by New PI        | Transfer of animals is not accepted by New PI.                                           |
| Transfer Cancelled            | Transfer of animals is cancelled.                                                        |
| Transfer not approved by ARC  | Transfer of animals is not approved.                                                     |

 Click the New Transfer button (Figure 18: Internal Transfer page) to open the New Transfer page (Figure 19: New Internal Transfer Form). The PI to PI option is the default Transfer Type. Figure 19: New Internal Transfer form

| TERNAL TRANSFER           | S                                         |                    |                               |
|---------------------------|-------------------------------------------|--------------------|-------------------------------|
| ansfer Type : 🏾 🔍 PI to I | 기 〇 Protocol to Protocol 〇 Location to Lo | cation             |                               |
| insfer Policies           |                                           | Sav                | ve Submit Delete Print Cancel |
| From Protocol # :         | (Select One                               | Original PI :      |                               |
| Responsible Person :      | Select One V                              |                    |                               |
| Phone :                   |                                           |                    |                               |
| Email :                   |                                           |                    |                               |
| Species :                 | Select One                                |                    | -                             |
| To Protocol # :           |                                           | New PI :           |                               |
| Responsible Person :      | Select One                                |                    |                               |
| Phone :                   |                                           |                    |                               |
| Email :                   |                                           |                    |                               |
| Update From proto         | col(s) quantity.                          | Jpdate To protocol | l(s) quantity.                |
|                           |                                           |                    |                               |

- 3. Select the appropriate **Transfer Type** radio option; the fields on the page are updated accordingly.
- 4. Enter the required information and click the **Submit** button. The new transfer appears on your homepage
- 5. At any time you can click the Save button to save the request and modify any time later before submission. Click the Print button to print the details of the transfer. Click the Cancel button to cancel the new transfer. Click the Delete button to delete the new transfer. This is true for internal and external transfers.
- 6. Once the transfer is approved, procurement staff can act on it. You receive the transferred animals after the generation of cage cards by the procurement staff.

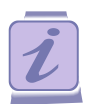

The error message \* Please enter valid To Protocol # appears on the new transfer page, when you select a **To Protocol #** which does not have the same species or if the requisition for the selected protocol is yet to be ordered.

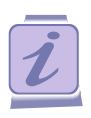

The Update From protocol(s) quantity field and Update To protocol(s) quantity field is auto populated when you use the binocular icon next to the Cage Cards to select the number of barcode(s).

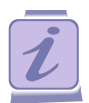

An email is sent to the Investigator, Submitter, Responsible Person and Other protocol personnel when:

- The Investigator submits the transfer to the Procurement Staff.
- The Procurement Staff approve/not approve the transfer
- The new Investigator receives an email confirming the transfer
- The transfer of species is completed

#### 2.2.2.2 External Transfer

Species are transferred to an external organization after the approval from the Procurement Staff.

| Figure 20. External fransfer (Outgoing) pag | page | (Outgoing) | Transfer | External | e 20: | Figure |
|---------------------------------------------|------|------------|----------|----------|-------|--------|
|---------------------------------------------|------|------------|----------|----------|-------|--------|

| uilding : All |              | Noom :                   | All                |                | √) ОК    |                   |                 |                       |
|---------------|--------------|--------------------------|--------------------|----------------|----------|-------------------|-----------------|-----------------------|
| xternal Tr    | ansfers (out | going)                   |                    |                |          |                   | New             | Transfer              |
| New / In Prog | ress         |                          |                    |                |          |                   |                 | 3                     |
| Transfer ID   | Original PI  | External<br>Organization | From<br>Protocol # | <u>Species</u> | Location | Date<br>Submitted | Transfer Status | <u>Statu:</u><br>Date |
|               |              |                          | Records            | are not availa | ble.     |                   |                 |                       |
| Completed     |              |                          |                    |                |          |                   |                 | 3                     |
|               |              |                          |                    |                |          |                   | Last 30 Days    | ОК                    |
| Transfer ID   | Original PI  | External<br>Organization | From<br>Protocol # | Species        | Location | Date<br>Submitted | Transfer Status | <u>Statu</u><br>Date  |
|               |              |                          | Records            | are not availa | ble.     |                   |                 |                       |
| Not Proceede  | d            |                          |                    |                |          |                   |                 |                       |
|               |              | External                 | From               |                |          | Date              | -               | Statu                 |

The External Transfer page has three sections as shown in Table 7. A transfer goes through multiple stages which are identified by Transfer Status. The various stages are shown in Table 7: External Transfer Sections.

**Table 7: External Transfer Sections** 

| New/In Progress              |                                                                |  |  |  |  |  |
|------------------------------|----------------------------------------------------------------|--|--|--|--|--|
| In Preparation               | Transfer request created but not yet submitted.                |  |  |  |  |  |
| Waiting for Transfer         | Transfer of animals approved by DCM and needs to be confirmed. |  |  |  |  |  |
| Waiting for DCM Approval     | Transfer request does not yet have DCM approval.               |  |  |  |  |  |
| Completed                    |                                                                |  |  |  |  |  |
| Transfer Completed           | Transfer of animals is completed.                              |  |  |  |  |  |
| Not Proceeded                |                                                                |  |  |  |  |  |
| Transfer Cancelled           | Transfer of animals is cancelled.                              |  |  |  |  |  |
| Transfer not approved by DCM | Transfer of animals is not approved.                           |  |  |  |  |  |

Follow the steps below to transfer the species to other organization:

- 1. Click the **External-Outgoing** tab in the **Animal Transfer** page (Figure 7) to open the **External Transfers (outgoing)** page.
- 2. Click the **New Transfer** button (Figure 20: External Transfer (Outgoing) page) to open the **New Transfer** page.
- 3. Enter the required information and click the **Submit** button. The new transfer appears on your homepage with the **Transfer ID** for the request and you are redirected to the **External Transfers (outgoing)** page. The request is sent to the Procurement Staff and the status changes as **Waiting for DCM Approval**.

See Figure 21: New External Transfer Form

#### Figure 21: New External Transfer form

| ransfer Policies                       |            |                 |                   |           | Save Submi | t Delete Print Canc |
|----------------------------------------|------------|-----------------|-------------------|-----------|------------|---------------------|
| From Protocol # :                      | Select One | To Orga         | anization/<br>/ : | Select On | e ~)       |                     |
| Respons <mark>i</mark> ble<br>Person : | Select One | ~               | )                 | 10        |            |                     |
| Phone :                                |            |                 | ]                 |           |            |                     |
| Email :                                |            |                 | ]                 |           |            |                     |
| Species :                              | Select One | $\sim$          |                   |           |            |                     |
| Location :                             | (A/Z       | Building        | : Select On       | e         | V Room :   | Select One          |
| Cage Card(s) : 🕅                       |            |                 |                   |           |            |                     |
| Bar Code No. No. Of Anima              |            | o. Of<br>nimals | f Strain          |           |            | Rack *              |
|                                        |            | D               | rda ara nat ava   | ilabla    |            |                     |

**Export Charge Account**: When you click the binoculars icon next to the **Export Charge account** in the **External Transfer> New Transfer**, the Account details page pops-up. Select the check box next to the desired accounts and distribute the percentage of amount among the selected accounts to the total of 100 percent.

#### 2.2.3 Splitting and Weaning

**Splitting**: Depending on circumstances animals may need to be separated. This involves moving an animal from one cage to another cage. For example, if the cage has 4 mice and 2 are fighting with others then either one or both of them may be moved to separate cages – the original cage population is split. This may also involve setting up breeder pairs or harems. You take a male from one cage and a female from another cage and set them up in one cage.

**Weaning**: This involves separating pups from their moms once they reach weaning age and placing them in different cages.

## **Changes to the Split/Wean Process:**

The split/wean process has changed. In order to reconcile numbers accurately in MRAP we must be able to track all animals weaned in the DCM. We must also be able to track any movement of animals from cage to cage as this will affect the census.

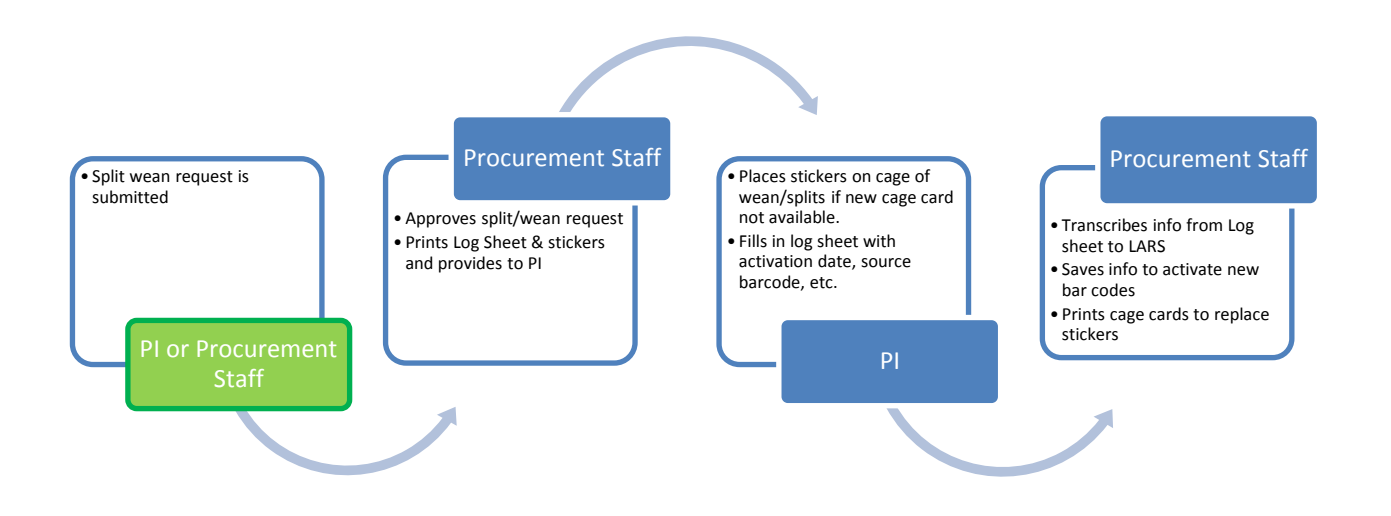

To request the split or wean process:

1. Navigate to the **Splitting/Weaning Request** page clicking the **Splitting and Weaning** on **Investigator sub menu** (Figure 1)

| Figure 22: | Splitting/W | eaning R | lequest page |
|------------|-------------|----------|--------------|
|------------|-------------|----------|--------------|

eAnimal Ordering » Investigator » Home » Splitting/Weaning Request

| Splitting/V     | Weaning Req | uest      |                           |                |                                  |                               |                                        |
|-----------------|-------------|-----------|---------------------------|----------------|----------------------------------|-------------------------------|----------------------------------------|
| Submitted for   | r Approval  | -         |                           |                |                                  |                               | ۲                                      |
| Approved        |             |           |                           |                |                                  |                               | *                                      |
| Not Approved    | d           |           |                           |                |                                  |                               | *                                      |
| <u>Request#</u> | Protocol#   | <u>PI</u> | <u>Responsible Person</u> | <u>Species</u> | <u>Building /</u><br><u>Room</u> | <u>Submitted</u><br><u>On</u> | <u># of</u><br><u>Times</u><br>printed |
| Activation In   | Progress    |           |                           |                |                                  |                               | ۲                                      |
|                 |             |           |                           |                | Last 30                          | Days                          | ок                                     |
| Activation Co   | mpleted     |           |                           |                |                                  |                               | ۲                                      |
|                 |             |           |                           |                |                                  | Split/Wean                    | Request                                |
| Available Proto | ocols       |           |                           |                |                                  |                               | *                                      |

There are six sections on the **Splitting/Weaning Request** page. Table 8 explains the different sections.

| Section                   | Description                                                                                       |
|---------------------------|---------------------------------------------------------------------------------------------------|
| Submitted for<br>Approval | When the Split/Wean request has been submitted for approval by the Procurement staff.             |
| Approved                  | When the Split/Wean request has been approved by the Procurement staff.                           |
| Not Approved              | When the Split/Wean request has not been approved by the Procurement staff.                       |
| Activation in Progress    | When at least one barcode has been activated by the Procurement staff for the Split/Wean request. |
| Activation Completed      | When all the barcodes have been activated by the Procurement staff for the Split/Wean request.    |
| Available Protocols       | The list of available protocols for the Split/Wean request process.                               |

#### Table 8: Splitting/Weaning Request sections

- 2. Select the check box next to the desired **Protocol ID** and click the **Split/Wean Request** button to open the **Add Splitting/Weaning Request** page where you can see the details.
- 3. Enter the required information and click **Submit**. Now the request moves to the **Submitted for Approval** section.

See Figure 23: Add Splitting/Weaning Request

#### Figure 23: Add Splitting/Weaning Request

eAnimal Ordering » Investigator » Home » Splitting/Weaning Request » View Splitting/Weaning Request

| Cage Card Note             | s :      |        |            |         |          |            |           |        |                     |                   |       |
|----------------------------|----------|--------|------------|---------|----------|------------|-----------|--------|---------------------|-------------------|-------|
| Special Handlin            | ig: CL   | 2      | CL3 Che    | mical   |          |            |           |        |                     |                   |       |
| Facility :                 | DCM      |        | В          | uilding | g: I     | MSB        |           | Room   | 1:                  | EAST12            |       |
| Location                   |          |        |            |         |          |            |           |        |                     |                   |       |
| 12345                      |          |        |            |         |          | 24/07/     | 2019      | 100.00 | )                   |                   |       |
| Account : *<br>Perdiem Acc | ount Nur | ıber   |            |         |          | Expirat    | tion Date | Percen | tage                | •                 |       |
| r or Annihais pe           | i caye:  |        | 4          | # (     |          | 115.       | 24        |        |                     |                   |       |
| # S/W Sheets:              | Cores    | [      | 0.2        | # (     | of Cages | :<br>      | 30        | # of   | Cage                | es Requested:     | 6     |
| Doc Type:                  | Spli     | t      | Wean       | (       | s/ws     | heet       |           |        |                     |                   |       |
| Responsible Pe             | rson :   | Wa     | ng, Yangzi |         | Phone    | : 8888     | 3888888   | eMail  | : ya                | angzi.wang@utoron | to.ca |
| Species:                   | Mice     |        |            |         |          |            |           |        |                     |                   |       |
| Protocol# :                | 20001    | 950    |            |         |          | PI :       |           | AMS    | SRIS01, Test        |                   |       |
| E-Mail :                   | vi.tsui( | @uto   | ronto.ca   |         |          | Status : S |           | Sub    | mitted For Approval |                   |       |
| Generated by :             | Tsui, V  | /ivien |            |         |          | Phone :    |           |        |                     |                   |       |
| Document #:                | 5/00-0   | 194    |            |         | Date :   |            | 21/1      | 1/2018 |                     |                   |       |

You can enter **Cage Card Notes** or information/special requests to the **Procurement staff** in the **PI Comments** text field at the bottom of the splitting/weaning request page.

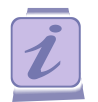

Note that the Investigator, Submitter, Responsible Person will receive an email from LARS after submitting the request for split/wean.

# 2.3 Other Principal Investigator Functions

**Note**: If you would like a business administration person from your department to have the ability to view your accounts, contact DCM. They can provide that person with a Departmental Financial Administrator role in LARS.

#### 2.3.1 Managing the Account details

This feature is used to manage the purchase and per diem accounts linked with the animal orders/cage cards/barcodes.

1. Navigate to the Account Management page clicking the Account Management on Investigator sub menu (Figure 1: Investigator Submenu)

Figure 24: Account Management Page

| eAnimal ( | Ordering » Investi                                 | gator » Home » Account Manag | jement                  |       |              |                 |         |  |  |  |
|-----------|----------------------------------------------------|------------------------------|-------------------------|-------|--------------|-----------------|---------|--|--|--|
|           | • Perdi                                            | em O Purchase                |                         |       |              |                 |         |  |  |  |
| Accou     | nt Managem                                         | ent                          |                         |       |              |                 |         |  |  |  |
| Criteria  | Criteria 💿 Individual 🔿 Group 🔿 Global Replacement |                              |                         |       |              |                 |         |  |  |  |
| PI: *     | Se                                                 | elect One 🛛 🗸 Proto          | ocol: * Select One      | V     | Account:     | Select One      | ~)      |  |  |  |
| RP Nam    | e: Se                                              | elect One                    |                         |       |              |                 |         |  |  |  |
| Cage (    | Card Details                                       |                              |                         |       |              | Change          | nge All |  |  |  |
|           | Bar Code                                           | Building / Room              | Responsible Perso       | on Pe | erdiem Accou | nt Distribution |         |  |  |  |
|           |                                                    |                              | Records are not availal | ble.  |              |                 |         |  |  |  |

- 2. Select the **Per Diem** or **Purchase** radio option. (Figure 24)
- 3. Select the required information under the **Account Management** section (e.g., selecting the Per Diem radio button displays the Criteria, PI, Protocol, Account, RP Name fields, and the Cage Card details section. Selecting the Purchase radio button displays the Criteria, PI, Protocol, Account fields, and the Order details section)
- 4. Click the **Find** button to display the related Bar codes with account details. (Figure 25)

| Acco           | al Ordering » Investigator » <u>Home</u> »<br>O Perdiem   Purcha<br>punt Management | Account Management                 |                 |                                |                                                      |
|----------------|-------------------------------------------------------------------------------------|------------------------------------|-----------------|--------------------------------|------------------------------------------------------|
| Crite<br>PI: * | ria • Individual · Group · Ravuri, Tulasi                                           | Global Replacement     Protocol: * | (16-1326AA      | <ul> <li>✓ Account:</li> </ul> | Select One                                           |
| Orde           | er Details<br><u>Order ID</u>                                                       | Building / Roo                     | m Responsible F | Person Purcha                  | Change Change All<br>IseAccount Distribution         |
|                | O-00000087                                                                          | Painter / C117                     | Biller, Barbara | 2045698<br>523-879<br>7896523  | 75631 (30.00%)<br>-5239 (50.00%)<br>441036 (20.00%)  |
|                | O-00000086                                                                          | Painter / C117                     | Biller, Barbara | 2045698<br>523-879<br>7896523  | .75631 (30.00%)<br>-5239 (50.00%)<br>441036 (20.00%) |
|                | O-00000085                                                                          | Painter / C117                     | Biller, Barbara | 2045698<br>523-879<br>7896523  | -5239 (50.00%)<br>-5239 (50.00%)<br>641036 (20.00%)  |

Figure 25: Orders with Associated Account Details

5. Select the checkbox next to the **Order ID** and click the **Change** button to open the **Account Details** pop-up as shown in Figure 26, where you can add or remove the accounts associated with the barcode or you can change the percentage distribution of amount between accounts.

| Account Number | Expiration Date | Percentage |
|----------------|-----------------|------------|
| 204569875631   | 09/21/2017      | 30.00      |
| 523-879-5239   | 05/19/2017      | 50.00      |
| 789652341036   | 05/17/2017      | 20.00      |

Figure 26: Account Details Update Pop-up

6. Select the desired account and respective percentage and click **Save**. You are directed to the **Account Management** page.

## 2.3.2 Viewing the List of Protocols

You can view the details of the protocol, approved species, requisitions, barcodes, orders, and receipts of the selected protocol.

1. Navigate to the **List of Protocols** page clicking **List of Protocols** on **Investigator sub menu** (Figure 1: Investigator Submenu)

| e/ | Animal Ordering » Inve | stigator » Home » List of Protocol (s) |                   |                  |                  |                |
|----|------------------------|----------------------------------------|-------------------|------------------|------------------|----------------|
| L  | ist of Protocol (      | s)                                     |                   |                  |                  |                |
|    | Available Protocols    |                                        |                   |                  |                  | *              |
|    | Protocol ID            | Protocol Title                         | PI Name           | Admin Contact    | Approval<br>Date | Expiry<br>Date |
|    | <u>15-01-615</u>       | Cancer Study                           | Admin, eProtocol  |                  | 01/21/2015       | 01/20/2017     |
|    | 15-02-619              | IACUC - 18 feb 15                      | Atherton, Michael | Admin, eProtocol | 02/18/2015       | 02/17/2017     |
|    | 15-02-620              | IACUC - 18 feb 15                      | Atherton, Michael | Admin, eProtocol | 02/18/2015       | 02/17/2017     |
|    | <u>15-02-621</u>       | IACUC -18feb15-1                       | Atherton, Michael |                  | 02/18/2015       | 02/17/2017     |

Figure 27: List of Protocol(s)

2. Click the **Protocol ID** link to open the **Approved Species** page, where you can see the protocol and species details. (Figure 28)

| TOCOL                |                              |                     |                       |                                          |              |            |           |                  |
|----------------------|------------------------------|---------------------|-----------------------|------------------------------------------|--------------|------------|-----------|------------------|
| otocol Details       |                              |                     |                       |                                          |              |            |           | Cancel           |
| otocol ID            | 15-01-615                    | (Update Glance      | e) Pr                 | rotocol Tir                              | tle          | Cancer Stu | idy       |                  |
| incipal Investigator | Admin, ePro                  | tocol               | A                     | Admin Contact                            |              |            |           |                  |
| Imin Contact's Phone |                              |                     | A                     | Admin Contact's E-Mail                   |              |            |           |                  |
| tial Approval Date   | 01/21/2015                   |                     | E                     | cpiry Date                               | -Closed Date | 01/20/2017 |           |                  |
| Approved Species     | Funding Det<br>Pain Category | tails Pro<br>Gender | otocol Per<br>Age     | sonnel<br>Range                          | Weight Rang  | je Appro   | oved<br>y | Approved<br>Date |
| ligator, American    |                              | Either              | 3.00 - 5.0<br>Year(s) | .00 - 5.00 1000.000 - 1500<br>/ear(s) Kg |              | .000 100   |           | 01/21/2015       |

Figure 28: Approved Species Page

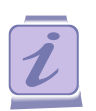

Each page has links related to protocol or species or requisitions or orders. Click the link to view the respective details. E.g. click the **Protocol ID** link to view the protocol and approval history details.

#### 2.3.3 Generating Reports

To generate reports:

1. Navigate to the **Reports** page by clicking the **Reports** tab on the Investigator sub menu (Figure 1: Investigator Submenu)

#### Figure 29: Investigator Reports Page

```
eAnimal Ordering » Investigator » <u>Home</u> » Reports
```

#### REPORTS

| Reports                      |                                        |                            |  |  |  |  |  |
|------------------------------|----------------------------------------|----------------------------|--|--|--|--|--|
| Search Document              | In Preparation Document Details Report | Monthly Room Census Report |  |  |  |  |  |
| Daily Room Census Report     | Cage Room Census                       | Cage Card Report           |  |  |  |  |  |
| Consolidated Invoices Report | Pending For Receipt                    | Invoices Report            |  |  |  |  |  |
| Protocol/Account Report      | Inv Account Report                     | Fully Ordered Requisitions |  |  |  |  |  |
| Pending for Order            | Fully Received Orders                  |                            |  |  |  |  |  |

Table 9 provides a description of the various reports available to the Investigator.

#### Table 9: Available Reports

| Report Name                            | Description                                                                                                    |
|----------------------------------------|----------------------------------------------------------------------------------------------------|
| Search Document                        | Search for a specific document related to a specific document number: protocols, requisitions, orders, barcodes, split/weans, transfers and receipts.                                                                                                    |
| In Preparation Document Details Report | Requisitions which are in preparation are displayed for the selected Investigator.                                                                                                    |
| Monthly Room Census Report             | On selecting a specific month and year in the<br>search criteria, the Monthly Room Census Report<br>pops-up with Barcodes, PI, RP, Protocol ID,<br>Species, Strain, Cost Code, Check in, Check Out<br>dates, Account details and Total Days indicated on<br>the report. |
| Daily Room Census Report               | On selecting a specific day with the search criteria<br>the Daily Room Census Report pops-up with<br>Barcodes, building, room, PI, RP, Protocol,<br>Species/Strain, Cost Code, Check in, Check Out<br>dates, and Account details.                                       |

| Cage Room Census            | On selecting the search criteria with specific from<br>and to Dates, the Cage Room Census Report pops-<br>up with Barcodes, PI, RP, Protocol, Species/Strain,<br>Cost Code, Check in, Check Out dates, Building,<br>Room, Last Seen Date plus more. |
|-----------------------------|----------------------------------------------------------------------------------------------------|
| Cage Card Report            | Click the binoculars icon next to barcode textbox to open the search cage card dialogue box.                                                                                                    |
|                             | Select the desired search criteria and click <b>OK</b> to display the related bar codes.                                                                                                    |
|                             | Select the radio button next to the barcode and click <b>Add</b> . This directs you to <b>Cage Card Report</b> related to that barcode.                                                                                                    |
|                             | Click <b>OK</b> to display the barcode details.                                                                                                    |
| Pending for Receipt         | You can view the details for any orders placed but are yet to be received from the vendor.                                                                                                    |
|                             | Select the format; either <b>HTML</b> or <b>PDF</b> and click <b>OK</b> .                                                                                                    |
| Consolidated Invoice Report | You can view in one location the total cost for all<br>your animal purchases, per diems and service<br>charges for all your AUP's for a billing period.                                                                                             |
| Invoice Reports             | You can view the invoices of orders by AUP or billing period.                                                                                                    |
| Protocol/Account Report     | You can view the protocol and the account linked<br>to it. Choose a date. Click OK. Click export to<br>excel.                                                                                                    |
| Invoice Account Report      | You can view the Invoice Account details within a specific time period in HTML or PDF format.                                                                                                    |
|                             | Click <b>OK</b> to display information specific to that account with respect to protocol, run #, invoice # and amount.                                                                                                    |
| Fully Ordered Requisitions  | You can view the fully ordered requisitions and the details of the requisition.                                                                                                    |
|                             | Select <b>Protocol Id</b> , <b>PI Name</b> and click <b>OK</b> to display the details.                                                                                                    |
| Pending for Order           | You can view the protocols/species details for<br>orders that have yet to be sent to vendor.                                                                                                    |

|                       | Select the <b>From Date</b> , <b>To Date</b> , and <b>HTML</b> or <b>PDF</b> and Click <b>OK</b> . |
|-----------------------|----------------------------------------------------------------------------------------------------|
| Fully Received Orders | You can view all the fully received orders and the order details for specific protocols.           |
|                       | Select <b>Protocol Id</b> , <b>PI Name</b> and click <b>OK</b> to display the details.             |

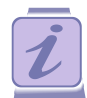

To sort protocols, requisitions or orders in ascending/descending order in a column, click the Column Header.

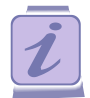

To export the report to Excel format, click the Export to Excel button.

#### 2.3.4 Generating the Invoices Report

You can view the invoices of the orders placed by following these steps:

1. Navigate to the **Invoices Report** page (Figure 30) by clicking the **Invoices Report** on the **Investigator sub menu** (Figure 1: Investigator Submenu)

#### Figure 30: Invoices Reports page

| eAnimal Order | ing » Investigato | r » <u>Home</u> » <u>Reports</u> » Invoi | ces Report |                      |     |    |
|---------------|-------------------|------------------------------------------|------------|----------------------|-----|----|
| INVOICES F    | REPORT            |                                          |            |                      |     |    |
| PI Name :     | All               | V Protocol ID :                          | (All       | Billing     Period : | All | ОК |

2. Select the **PI Name, Protocol ID** and **Billing Period** and click **OK** to display the related invoices as shown in Figure 31: Invoices List

#### Figure 31: Invoices list

| eAnimal Orderin    | g » Procurement Staff » <u>H</u><br>EPORT | ome » <u>Reports</u> » Invoices | Report            |                |           |
|--------------------|-------------------------------------------|---------------------------------|-------------------|----------------|-----------|
| PI Name :          | (Michael Atherton •)                      | Protocol ID : All               | Billi     Peri    | ng<br>od:      | •         |
|                    |                                           |                                 |                   |                | ок        |
|                    |                                           |                                 |                   | Invoice Amount |           |
| Invoice #          | Invoice Date                              | Protocol ID                     | PI Name           | (\$)           | Status    |
| <u>I-000000299</u> | 11/13/2015                                | 14-12-557                       | Atherton, Michael | 9975.00        | Finalized |
| <u>1-000000298</u> | 11/13/2015                                | 14-12-553                       | Atherton, Michael | 3696.00        | Finalized |
| <u>1-000000297</u> | 11/13/2015                                | 14-12-543                       | Atherton, Michael | 840.00         | Finalized |
| I-000000291        | 11/13/2015                                | 14-02-227                       | Atherton, Michael | 806.40         | Finalized |
| <u>1-000000287</u> | 11/13/2015                                | 13-01-015                       | Michael Atherton  | 641.55         | Finalized |
| <u>1-00000286</u>  | 11/13/2015                                | 13-01-014                       | Michael Atherton  | 48.83          | Finalized |
| <u>1-00000284</u>  | 11/13/2015                                | 13-01-0008                      | Michael Atherton  | 569.63         | Finalized |

3. Click the **Invoice** # link to open the **Level 1** details which provides the **Per Diem Charges**, protocol and species details.

Figure 32: Example of a Level 1 Invoice Report

| Invoice # :                                                                             | I-00000299                                                                   | Invoid                         | ce Date :                        | 11/13/2015                                    |                                              |
|-----------------------------------------------------------------------------------------|------------------------------------------------------------------------------|--------------------------------|----------------------------------|-----------------------------------------------|----------------------------------------------|
| Protocol ID :                                                                           | 14-12-557                                                                    | PI Na                          | me:                              | Atherton, Michael                             |                                              |
| Department :                                                                            |                                                                              |                                |                                  |                                               |                                              |
| Billing Period :                                                                        | 12/09/2014 to 01/09/2015                                                     | # of D<br>Perio                | )ays in Billing<br>d :           | 32                                            |                                              |
|                                                                                         |                                                                              |                                |                                  |                                               |                                              |
| er Diem Charges                                                                         |                                                                              | 1                              |                                  | Indirect (                                    | Charge Rate : 0.05                           |
| er Diem Charges<br>Account Number and<br>Type                                           | Species (based on Cage<br>Types) / Cost Code                                 | Per Diem<br>Rate (\$)          | Direct Charge<br>(\$)            | Indirect<br>Indirect<br>Charge (\$)           | Charge Rate : 0.05 Amount (\$)               |
| er Diem Charges<br>Account Number and<br>Type<br>136-54654-564565-<br>164546-5645-56455 | Species (based on Cage<br>Types) / Cost Code<br>alligator, American<br>Allig | Per Diem<br>Rate (\$)<br>10.00 | Direct Charge<br>(\$)<br>9500.00 | Indirect<br>Indirect<br>Charge (\$)<br>475.00 | Charge Rate : 0.05<br>Amount (\$)<br>9975.00 |

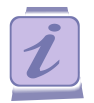

Note that each page has links related to protocol or species or requisitions or orders to provide 3 additional levels of details. Click the link to view the details (e.g., click the **Species/Cost Code** link to view the requisition, order, barcodes or receipts details).

# **3** Logging Out of LARS

When you have completed your work in LARS exit the application completely by clicking on the Sign Out link in the upper right corner of any page.

|        | Scott (Lakeview) - Site Admin                |
|--------|----------------------------------------------|
| 2.5.30 | 0   Change Password   Sign Out   Help<br>الم |

Figure 33: Sign Out Link

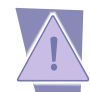

Do not close the application without signing off. Click the **Sign Out** link to sign off from the application

# 4 Wi-Com Census

An automated cage counting software application known as Wi-Com, is integrated with the LARS system to facilitate the cage counting process and to ensure the accuracy of information being sent to MRAP regarding animal numbers and to ensure the accuracy of per diem billings for PI accounts.

Wi-Com uses RFID technology to ensure accurate counting of cages within the rooms.

#### Changes in Census result from:

- 1. Animals arriving in the facility via a requisition
- 2. Animals being weaned
- 3. Animals being euthanized
- 4. Animals being transferred from one PI to another PI
- 5. Animals being split from one cage to another cage
- 6. Animals being transferred to an external organization

For five of these events a new cage card with a unique bar code/RFID tag identifier must be generated to document the changes in animal numbers. In the case of euthanasia, animals must be checked out by the Wi-Com system so per diems are no longer being generated for that cage.

All these processes must be documented in LARS using a requisition, split/wean request or transfer request. For animals that are euthanized the cage must be deposited in the checkout box at the exit of door of the CCBR and MSB animal facilities. The bar code is scanned by DCM staff to stop the generation of per diems for animals associated with that card.